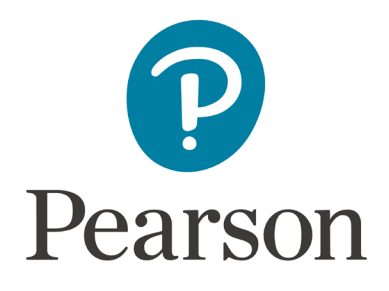

## DC Transcend Interim Study – Creating Intelligent Test Blueprint

When creating Intelligent Test Blueprint (ITB), remember to always verify that the correct test administration is selected. Select **DC Transcend Interim Pilot 2022-2023** for the Grades 3-8.

| Tasks                                                                            |  |
|----------------------------------------------------------------------------------|--|
| The school testing coordinator is responsible for setting the scope and sequence |  |
| The scope and sequence sets the standards to be measured on the assessment       |  |
| The scope and sequence <b>must</b> be set prior to preparing sessions            |  |
| You will set the scope and sequence for only <b>one</b> interim at a time        |  |

**IMPORTANT:** Once students begin testing, you can NOT change the scope and sequence for that interim testing window.

ITBs must be created before the test sessions are prepared and cannot be changed once testing begins.

- 1. Verify the correct test administration is selected in the dropdown. Select **DC Transcend Interim Pilot 2022-2023**.
- 2. From **Test Config**, select the action dropdown and select **Interim Test Setup**.

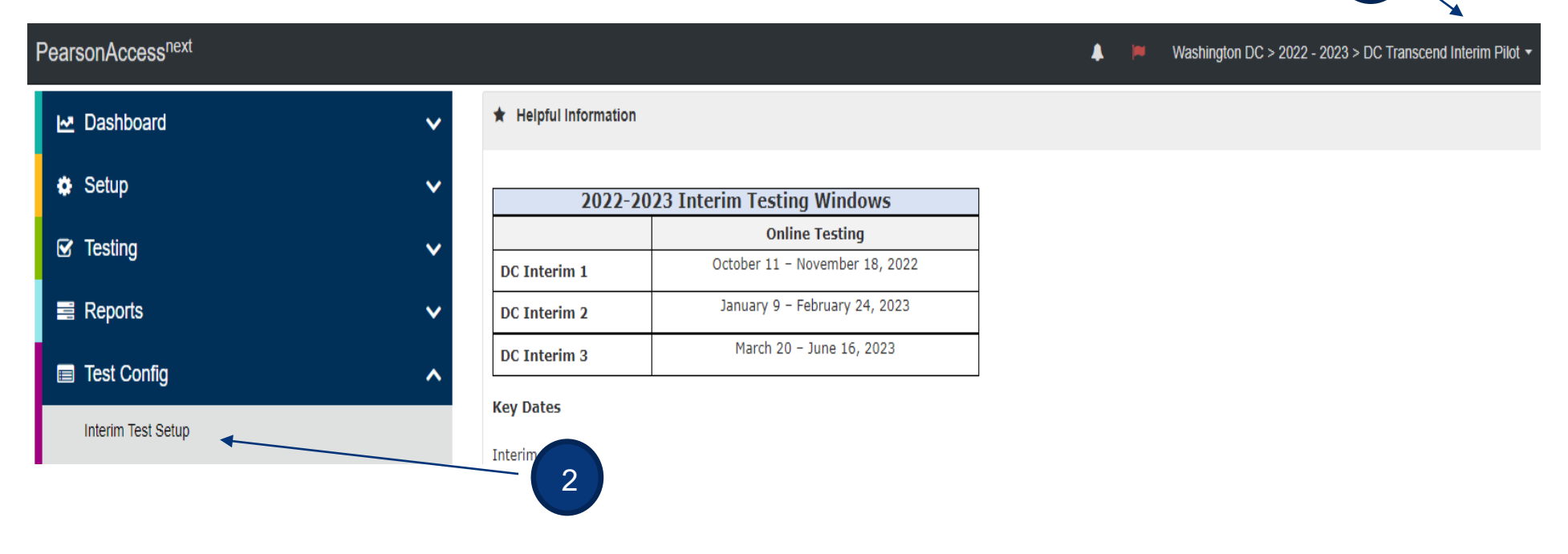

## Interim Test Setup

Enter Grade, Subject or Assessment

| + Create Test                  |
|--------------------------------|
| Math, Grade 3, Assessment 1    |
| Math, Grade 4, Assessment 1    |
| Math, Grade 5, Assessment 1    |
| Math, Grade 6, Assessment 1    |
| Math, Grade 7, Assessment 1    |
| Math, Grade 8, Assessment 1    |
| Reading, Grade 3, Assessment 1 |
| Reading, Grade 4, Assessment 1 |
| Reading, Grade 5, Assessment 1 |
| Reading, Grade 6, Assessment 1 |
| Reading, Grade 7, Assessment 1 |
| Reading, Grade 8, Assessment 1 |

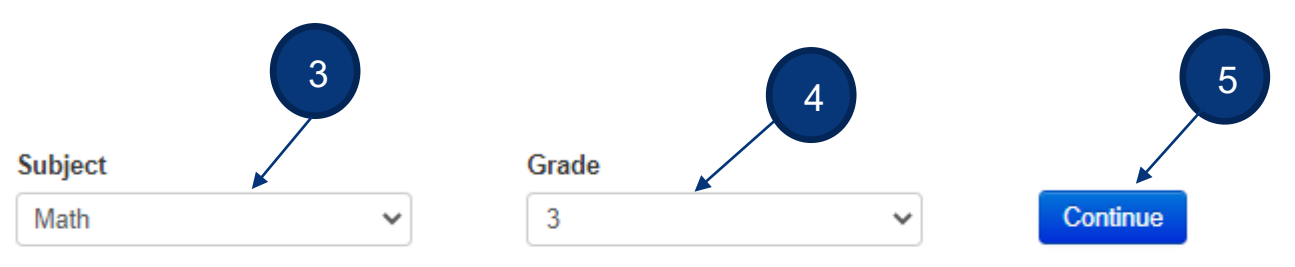

Once all tests are created for a grade or subject they will no longer be available to select.

3. Choose the content testing, Reading or Math. (first Interim only)

- 4. Choose the grade, 3-8.
- 5. Click continue.

| Subject                                |                       | Grade                      |                 |          |
|----------------------------------------|-----------------------|----------------------------|-----------------|----------|
| Math                                   | ~                     | 3                          | ~               | Continue |
| Once all tests are created for         | a grade or subject th | ey will no longer be avail | able to select. |          |
| NEW INTELLIGENT<br>Math, Grade 3, Asse | TEST BLUEPF           | RINT                       |                 |          |
| OA Operations and                      | Algebraic Thinkir     | Ig                         | 6               |          |
| 1234                                   | 5 6 7                 | 89                         |                 |          |
| (NBT) Number and Op                    | erations in Base      | Ten                        |                 |          |
| 123                                    |                       |                            |                 |          |
| NF Number and Op                       | erations - Fractio    | ns                         |                 |          |
| 123                                    |                       |                            |                 |          |
| (MD) Measurement a                     | nd Data               |                            |                 |          |
| 1234                                   | 5 6 7                 | 8                          |                 |          |
| G Geometry                             |                       |                            |                 |          |
| 1 2<br>Close Blueprint Rev             | view Blueprint        | 7                          |                 |          |

- 6. Choose the standards to be assessed on the interim.
- 7. Click Review Blueprint.

| Subject |
|---------|
| Math    |

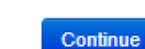

¥

Once all tests are created for a grade or subject they will no longer be available to select.

×

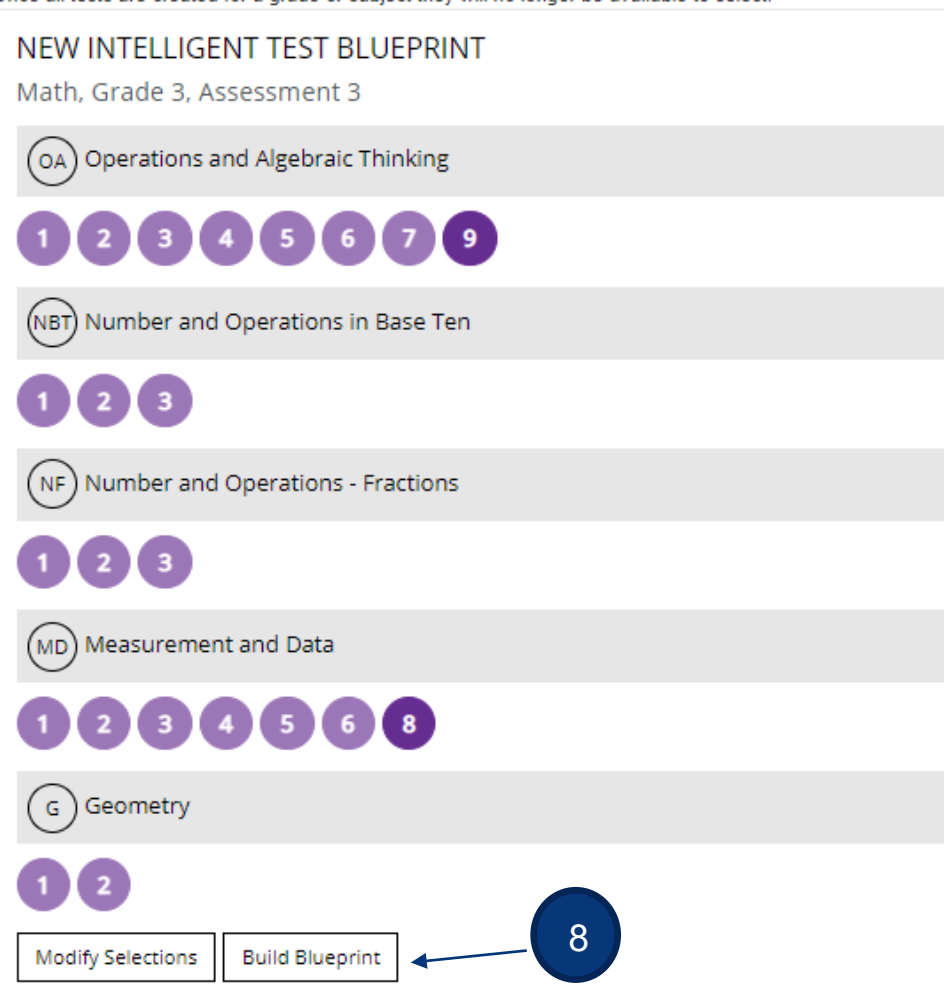

8. Click Build Blueprint.

#### **Interim Test Setup**

Enter Grade, Subject or Assessment

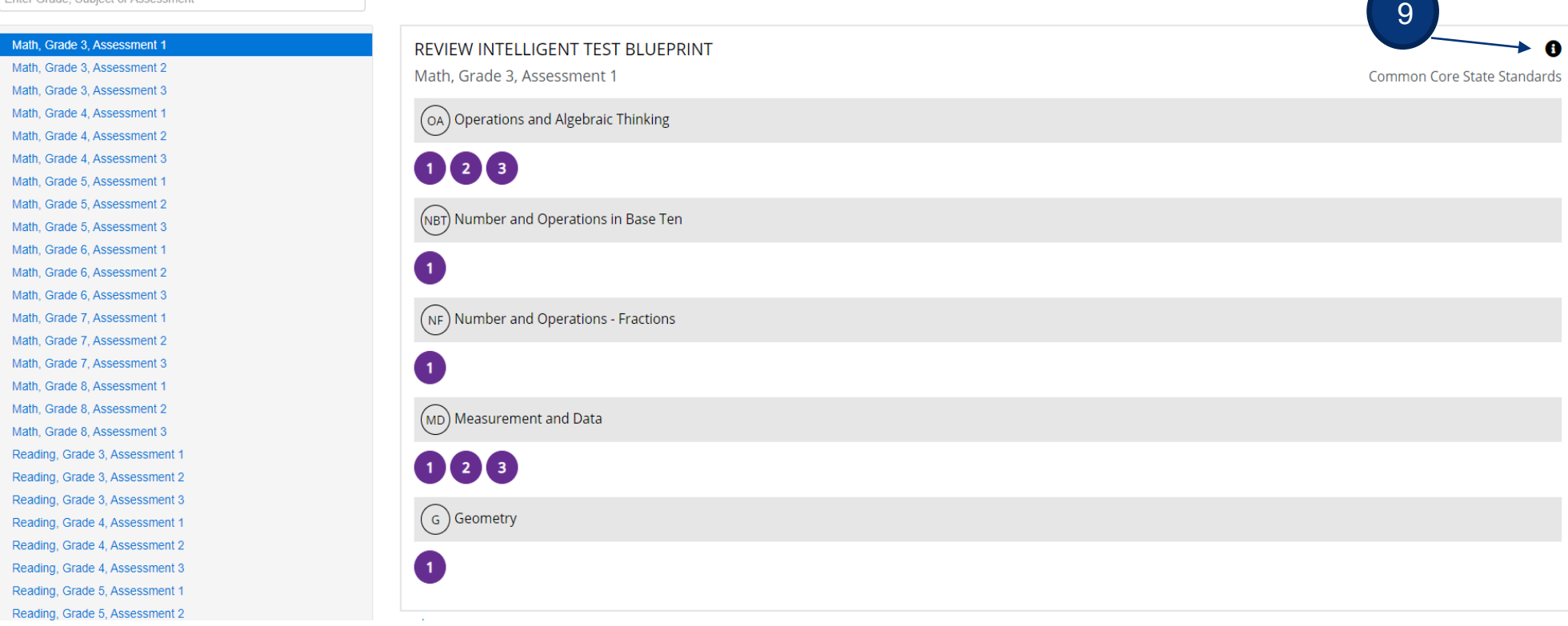

9. Click on the circle with an "i" to find the Common Core State Standards.

#### Interim Test Setup

Enter Grade, Subject or Assessment

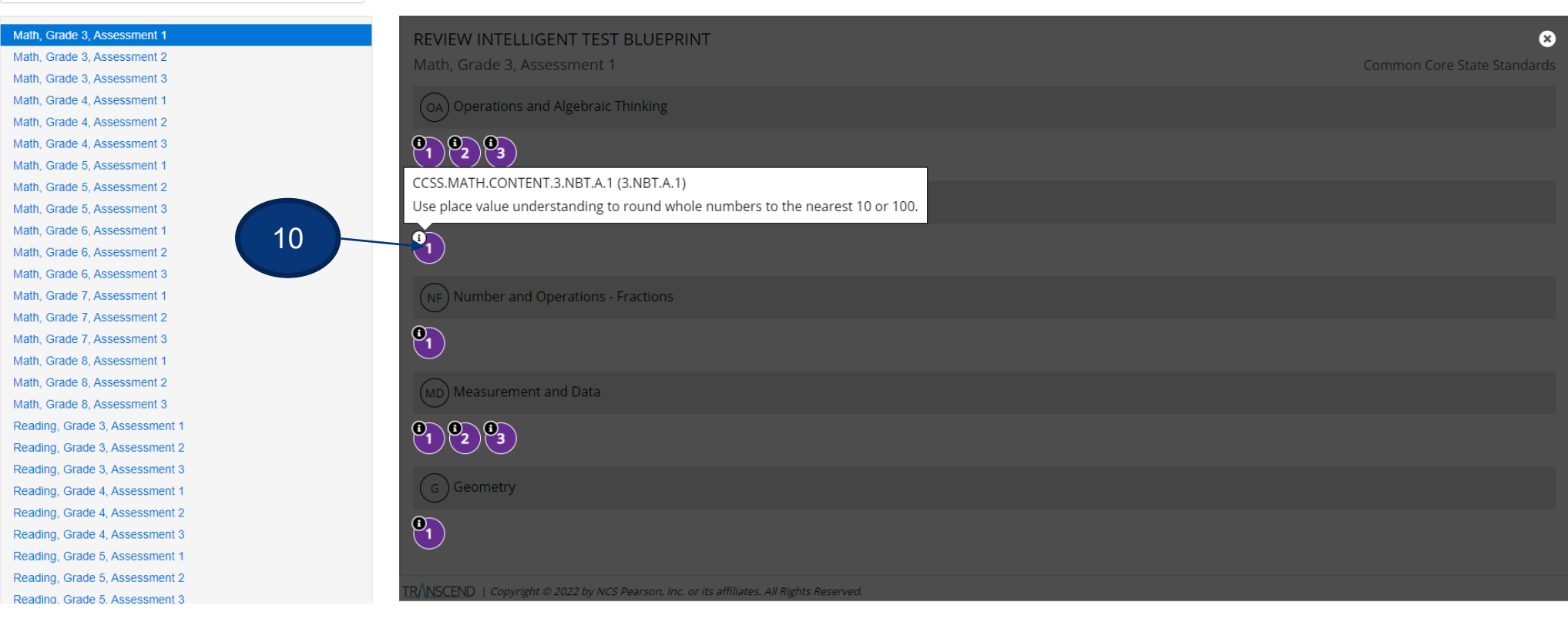

10. Click on the "i" and the Common Core State Standard will appear.

## DC Transcend Interim Study – Creating Test Sessions

## Introduction

Test sessions are virtual groupings of students who will, typically, take the same test at the same time in the same location. This document describes the process of creating test sessions and the optional steps that need to be taken before a test session is started. It is a best practice to create test sessions *after* Configure TestNav has been completed in PearsonAccess<sup>next</sup> by the district technology coordinator.

When creating and managing test sessions, always verify that the correct test administration is selected. Select **DC Transcend Interim Study 2022-2023** for the Grades 3-8.

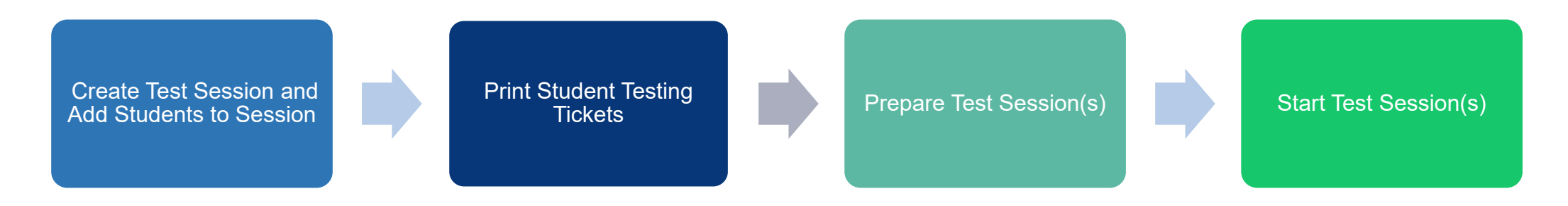

| Tasks                                       | Due Dates                                                |
|---------------------------------------------|----------------------------------------------------------|
| Create Intelligent Test Blueprint           | Complete before creating and adding students to sessions |
| Print student testing ticket (keep secured) | One week before testing                                  |
| Prepare test session(s)                     | One to two weeks before testing                          |
| Start test session(s)                       | Day of testing                                           |

### **Create Test Session and Add Students to Test Session**

## (District Assessment Coordinator, Building Assessment Coordinator)

Test sessions should be created at least two weeks before testing. Follow the steps to create and add students to test sessions.

|                               |                         |                                |         | ¥                                                       |
|-------------------------------|-------------------------|--------------------------------|---------|---------------------------------------------------------|
| PearsonAccess <sup>next</sup> |                         |                                | 🜲 🏴 Was | hington DC > 2022 - 2023 > DC Transcend Interim Pilot 👻 |
| 🗠 Dashboard                   | ✓ ★ Helpful Information | n                              |         |                                                         |
| Setup                         | × 2022-                 | 2023 Interim Testing Windows   | ]       |                                                         |
| CR. Testing                   |                         | Online Testing                 |         |                                                         |
|                               | DC Interim 1            | October 11 - November 18, 2022 |         |                                                         |
| Student Tests                 | DC Interim 2            | January 9 – February 24, 2023  |         |                                                         |
| Rejected Student Tests        | DC Interim 3            | March 20 - June 16, 2023       |         |                                                         |
| Sessions                      | Key Dates               |                                | -       |                                                         |
| 2                             |                         |                                |         |                                                         |

- 1. Verify the correct test administration is selected in the dropdown. Select **DC Transcend Interim Pilot 2022-2023**.
- 2. From **Testing**, select the action dropdown and select **Sessions**.

|                            | ports Support        |                             |                                          |
|----------------------------|----------------------|-----------------------------|------------------------------------------|
| Sessions Go to Students in | n Sessions »         | 3                           |                                          |
| Tasks 0 Selected           |                      |                             | Sessions 0 Selected Clear                |
| Select Tasks               |                      | <ul> <li>✓ Start</li> </ul> | Manage 🔹                                 |
|                            |                      | All Tasks                   |                                          |
| Find Sessions              |                      | Create / Edit               | Sessions                                 |
| Name starts with           |                      | Q Search - Precaching Te    | est Content                              |
|                            |                      | Delete Sessio               | Ins                                      |
| Filters                    | Clear Hide No Result | Add/Remove                  | Students in Sessions 25 Manage Columns - |

## 3. Click the Start dropdown.

4. Select Create/Edit Sessions.

| SESSIONS (0) 5 | DETAILS                                                                 |                |             |              |
|----------------|-------------------------------------------------------------------------|----------------|-------------|--------------|
| Create Session | New Session                                                             |                |             | Create Reset |
| Α.             | Session Name*                                                           | Add            | n* v        |              |
|                | Test & Form                                                             | Schedulin      | g           |              |
| C.             | Test Assigned*                                                          | D. Scheduled S | Start Date* |              |
|                | Test                                                                    |                |             |              |
| E.             | Proctor Reads Aloud                                                     | Scheduled S    | Start Time  |              |
| F.             | Form Group Type*                                                        |                | CST O       |              |
|                | Add 🔹                                                                   | Lab Locatio    | n           |              |
|                |                                                                         |                |             |              |
| G.             |                                                                         |                |             |              |
| н.             | Precaching Computer*                                                    |                |             |              |
|                | Add                                                                     |                |             |              |
|                | A pre-caching computer is required when there is one or more available. |                |             |              |

- 5. Enter test session details. When creating test sessions, enter all required fields indicated by a red asterisk\*:
  - A. Session name\* name of test session.
  - B. Organization\* school/campus where students will test.
  - C. Test Assigned\* (Choose either the Reading or Mathematics tests.)

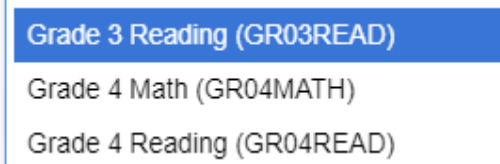

D. Scheduled Start Date\*, Time, and Lab location - Setting test session dates and times is only used to help you with planning, if the dates are not known key on October 11, 2022 (opening of the test window). The system will not use those dates and times to

**limit when sessions can be started.** Test sessions will be started when Test Administrators click the **Start Session** button in PearsonAccess<sup>next</sup>.

- E. Proctor Read Aloud-NA
- F. Form Group Type\* Main
- G. NA

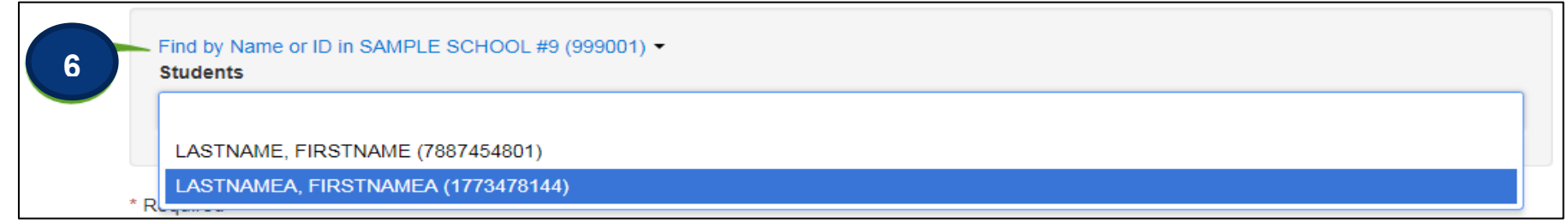

#### 6. Add Students to Test Session

Students must be registered and assigned to the correct test before they can be added to a test session. Students were registered and assigned to their tests through with an SRI (Student Registration Import). Students who were not included in that upload will need to be created and registered manually in PearsonAccess<sup>next</sup>. Instructions are on the following page. If a student transfers into the district from another DC district the School Test Coordinator will submit a Work Request to transfer the student. Instructions are also on the following page.

Students can be added to test sessions as the test sessions are being created, or they can be added later. Search for students by clicking the **Find by Name or ID** dropdown. Click inside the blank Students field, and a list of registered students will appear in a dropdown. Select the students you want to add to this session.

Note: Students must be added to sessions *before* the sessions are prepared.

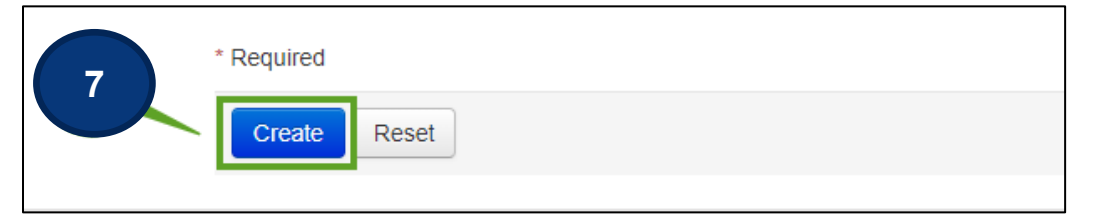

7. Select the **Create** button after entering required fields.

## New Students to District-Transfers or New to DC

If a new student moves to the district from another DC district, the School Test Coordinator will need to submit a work request in PAN. Below are the steps to follow:

**Request Enrollment Transfer-**To move a student to the district/school from another district, send a request to the student's current district/school.

- > On PAN from the Setup, select Work Requests.
- > Click Select Tasks, select Request/Delete Enrollment Transfer, and click Start.
- Type the student's SSID (obtained from sending district) and key in the student details to search for a student to transfer and click Search. Fill in the required fields with the exact information that the student file contains.
- > Under **Change Enrollment To**, select the organization to which to transfer the student.
- > Click Send Request.

Authorize Enrollment Transfer-Used to move a student from the district/school. The School Test Coordinator must authorize the

transfer request from the new district. When logged in to PAN there is a bell at the top of the page; if it is red, follow these steps and authorize the enrollment transfer.

- > On PAN from the Setup, select Work Requests.
- > Click the **Work Type** filter and select **Enrollment Transfer**.
- > Select and enrollment transfer request(s).
- Click Select Tasks, select Approve/Reject Enrollment Transfer, and click Start.

Review the enrollment request and **Approve** or **Reject**.

Create New Student in PAN

If a student moves to the district from another state, create the new student in PAN.

- > On PAN from the **Setup**, select **Students.**
- > Click arrow next to start, click **All Tasks**, click **Start**.

- > Type in the student's information, i.e., organization, SSID, etc. The Pearson Student ID Number will fill once create is clicked.
- > Click the **Register Students** tab and click the register box and add the student's grade, **Save.**
- > Click the Manage Student Tests and assign the student to the appropriate grade level test.

**Note:** After a test session is created, a password will be assigned to the session. This password can be edited, if desired, and will also be included on the student testing tickets.

| Create / Edit Sessions   |                                                                              | _                                                                                            | _          |  |
|--------------------------|------------------------------------------------------------------------------|----------------------------------------------------------------------------------------------|------------|--|
| Success<br>Changes saved |                                                                              |                                                                                              | ×          |  |
| SESSIONS (1)             | DETAILS                                                                      |                                                                                              |            |  |
| Create Session           | GR 11 SCIENCE SESSION 1                                                      |                                                                                              | Save Reset |  |
| GR TI SCIENCE SESSION T  | Session Name*<br>GR 11 SCIENCE SESSION 1<br>Session Status<br>O Not Prepared | Organization<br>SAMPLE D2 HIGH (701003)<br>Actual Start Date<br>Session has not been started |            |  |
|                          | Test & Form                                                                  | Scheduling                                                                                   |            |  |
|                          | Test                                                                         | Scheduled Start Date*                                                                        |            |  |
|                          | Grade 11 Science                                                             | 04/10/2019                                                                                   | <b>#</b>   |  |
| _                        | Proctor Reads Aloud                                                          | Scheduled Start Time                                                                         |            |  |
|                          | Password*                                                                    | 09:00 AM                                                                                     | CST O      |  |
| L                        |                                                                              | Lab Location                                                                                 | _          |  |
|                          | Main x x                                                                     |                                                                                              | ]          |  |
|                          | Use Custom TestNav Settings                                                  |                                                                                              |            |  |
|                          | Precaching Computer*                                                         |                                                                                              |            |  |

# Print Student Testing Tickets and Seal Codes (District Assessment Coordinator, Building Assessment Coordinator)

Each student must have a student testing ticket to sign into an online test. Each testing ticket contains the student's unique username and password. You may also print a Session Roster each session.

The testing tickets and session rosters are **secure** documents and must be kept in a secure location until the test is administered. Testing tickets should be printed at least one week prior to testing.

Follow the steps below to print student testing tickets and/or seal codes.

- 1. Verify the correct test administration is selected in the dropdown.
- 2. From **Testing**, select the action dropdown and select **Sessions**.

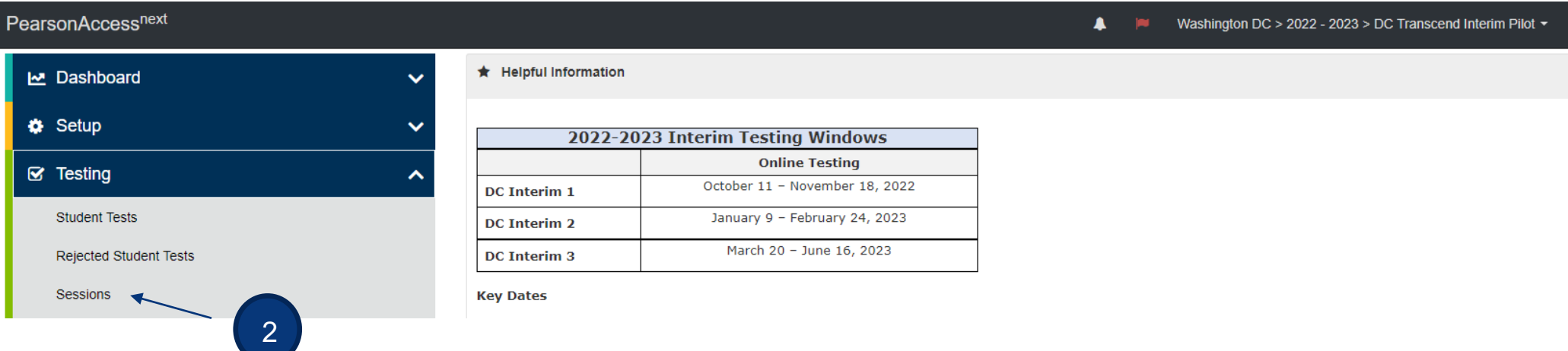

|                           | K          |                     |                |                      |                                |            |                           |      |
|---------------------------|------------|---------------------|----------------|----------------------|--------------------------------|------------|---------------------------|------|
| E Idaka V Selected        | í (        |                     |                | Sessions 1           | Selected Clear                 |            |                           |      |
| Select Tasks              |            | •                   | Start 🝷        | Manage               |                                |            |                           |      |
| Find Sessions             |            |                     |                |                      |                                |            |                           |      |
| Name starts with          |            | Q Search            | •              |                      |                                |            |                           |      |
| Filters<br>Session Status | Clear Hide | 9 Results           |                | 3                    | 2                              | Displayin  | g 25 🗸 Mar                | age  |
| Select one or more        |            | Session             | Session Status | Scheduled Start Date | Test                           | # Students | Actual Start Date         | e Or |
| Organization              |            | 5READINGA1 ()       | In Progress    | 09/01/2021           | Reading, Grade 5, Assessment 1 | 6          | 09/24/2021<br>03:21:20 AM | IN'  |
| Select one or more        |            | FORD RM114 GR3 MA 🕄 | O Not Prepared | 10/25/2021           | Math, Grade 3, Assessment 1    | 6          |                           | IN   |
|                           |            | INT 3MATH1 998003 🕄 | In Progress    | 09/01/2021           | Math, Grade 3, Assessment 1    | 8          | 09/23/2021                | IN   |

- 3. Search for session.
- 4. Check the box for the session.
- 5. Select Go to Students in Sessions.

| Students in Sessions Go to Sessions »                                                                        |                                                                                                    |
|----------------------------------------------------------------------------------------------------|----------------------------------------------------------------------------------------------------|
| Tasks 0 Selected                                                                                             | Students in Sessions 0 Selected Clear                                                                                                    |
| Select Tasks                                                                                                 | Manage                                                                                                    |
| Session List Add a Session   FORD RM114 GR3 MA     FORD RM114 GR3 MA     Not Prepared     1 Sessions   Clear | 7          • Resources           • Details           • Edit          Seal Codes       Scheduled Sessions          • efresh          Scheduled Sessions       Session Student Roster         Student Testing          • Tickets          Print all for this session          Print selected for this         session |

- 6. Select session under Session List.
- 7. Select the **Resources** dropdown.
- 8. To print testing tickets, under Student Testing Tickets, select **Print all for this session.** Once you click Print, you are given a choice to print the testing tickets one per page, multiple per page, grid, or list. You may also select students that you would like to have a testing tickets, click the checkbox next to the name of each student whose ticket you want to print and select **Print selected for this session**.

| 1 Per Page        | , |
|-------------------|---|
| 1 Per Page        |   |
| Multiple Per Page |   |
| Grid              |   |
| List              |   |

| Select a print                                                 | format 1 Per Page 🗸 🗸                                                                                                    |  |  |  |  |  |  |
|----------------------------------------------------------------|----------------------------------------------------------------------------------------------------|--|--|--|--|--|--|
| STUDEN                                                         | IT TESTING TICKET                                                                                                    |  |  |  |  |  |  |
| Student:<br>Student ID:<br>Session:<br>Date of Birth:<br>Test: | CARL, FAST<br>9720210001<br>FORD RM114 GR3 MA<br>06/10/2017<br>Math, Grade 3, Assessment 1                                                                                                    |  |  |  |  |  |  |
| You are authori<br>test on the devi                            | You are authorized to take the electronic version of this test. You will be asked to provide the following information in order to access the test on the device. Please wait for the instructions from the test monitor before proceeding. |  |  |  |  |  |  |
| Select DC<br>Username: 13                                      | in the application.<br>68456031 <b>Password:</b> 971b4a                                                                                                    |  |  |  |  |  |  |

9. **Note:** If the "1 Per Page" option is selected, students may use the testing ticket as scratch paper.

### **Prepare Session(s)**

## (LEA, School Testing Coordinator)

After sessions are created and before the session is started, users prepare the session. This step takes the information provided when users created sessions to assign students to the correct test forms. **All test sessions must be prepared before a session can be started. Users should prepare sessions at least a day before testing**. You can prepare test sessions one at a time or prepare multiple sessions at the same time.

- 1. Verify the correct test administration is selected.
- 2. From the Testing dropdown, select **Sessions**.

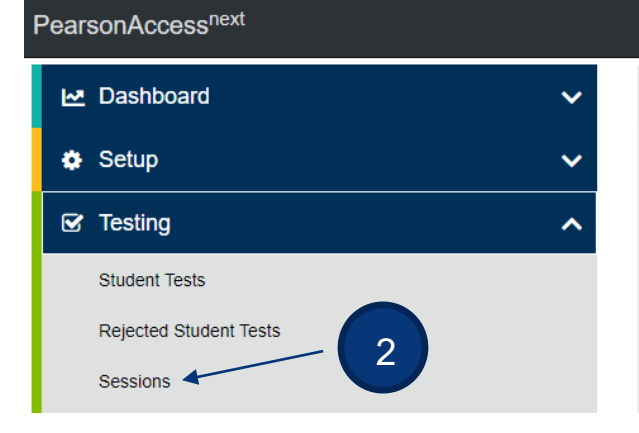

\star Helpful Information

| 2022-2023 Interim Testing Windows |                                |  |  |  |  |  |  |
|-----------------------------------|--------------------------------|--|--|--|--|--|--|
|                                   | Online Testing                 |  |  |  |  |  |  |
| DC Interim 1                      | October 11 - November 18, 2022 |  |  |  |  |  |  |
| DC Interim 2                      | January 9 – February 24, 2023  |  |  |  |  |  |  |
| DC Interim 3                      | March 20 – June 16, 2023       |  |  |  |  |  |  |
|                                   |                                |  |  |  |  |  |  |

Key Dates

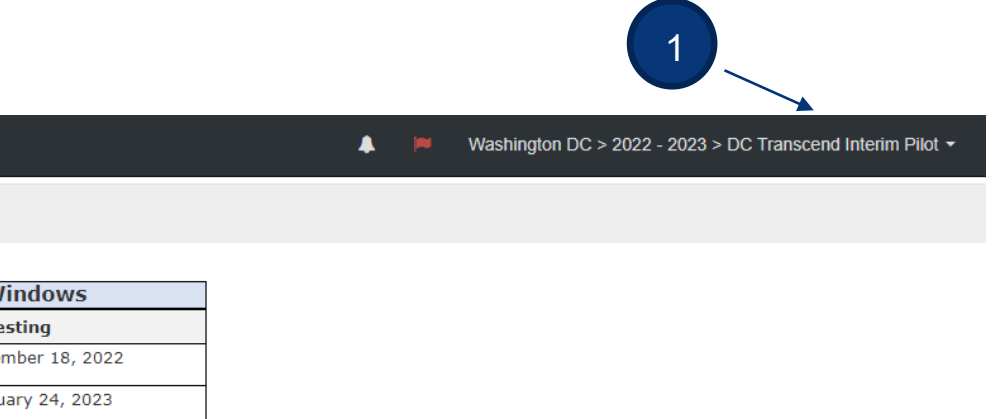

| Sessions Go to Stud       | ents in Sessions » |                       |                |                      |                                |             |                           |       |
|---------------------------|--------------------|-----------------------|----------------|----------------------|--------------------------------|-------------|---------------------------|-------|
| E Tasks 0 Selected        | *                  | 5                     |                | Sessions 1           | Selected Clear                 |             |                           |       |
| Select Tasks              |                    |                       | Start -        | Manage               |                                |             |                           |       |
| Find Sessions             |                    |                       |                |                      |                                |             |                           |       |
| Name starts with          |                    | Q Search              | •              | - 3                  |                                |             |                           |       |
| Filters<br>Session Status | Clear Hide         | 39 Results            |                |                      | Ŕ                              | C Displayin | ng 25 🗸 Man               | age C |
| Select one or more        |                    | Session               | Session Status | Scheduled Start Date | Test                           | # Students  | Actual Start Date         | Org   |
| Organization              |                    | 5READINGA1 ()         | In Progress    | 09/01/2021           | Reading, Grade 5, Assessment 1 | 6           | 09/24/2021<br>03:21:20 AM | INT   |
|                           |                    | FORD RM114 GR3 MA 🕄   | O Not Prepared | 10/25/2021           | Math, Grade 3, Assessment 1    | 6           |                           | INT   |
| ICSI                      | 4                  | INT 3MATH1 998003 (1) | In Progress    | 09/01/2021           | Math, Grade 3, Assessment 1    | 8           | 09/23/2021                | INT   |

- 3. Search for session(s).
- 4. Check session(s).
- 5. Select Go to Students in Sessions.

| Students in Sessions Go to Sessions »            |                           |           |          |        |                                       |            |                                                      |                     |                       |  |
|--------------------------------------------------|---------------------------|-----------|----------|--------|---------------------------------------|------------|------------------------------------------------------|---------------------|-----------------------|--|
| 😂 Tasks 0 Selected                               |                           |           |          |        | Students in Sessions 0 Selected Clear |            |                                                      |                     |                       |  |
| Select Tasks                                     |                           | ▼ Start ▼ |          | Manage |                                       |            |                                                      |                     | •                     |  |
| Add a Session                                    | FORD RM114 GR3 MA         |           |          |        |                                       |            |                                                      | 🔒 Resourd           | es 🗸 🚯 Details 🖉 Edit |  |
| FORD RM114 GR3 MA                                | O Not Prepared            |           |          |        |                                       |            | 7                                                    | Prepare             | Session 🤁 Refresh     |  |
| 1 Sessions   Clear                               |                           |           |          |        |                                       |            |                                                      |                     |                       |  |
| Find Students In the selected session(s) above - |                           |           |          |        |                                       |            |                                                      |                     |                       |  |
|                                                  | Search *                  |           |          |        |                                       |            |                                                      |                     |                       |  |
| Filters Clear Hide<br>Organization               | 6 Results                 |           |          |        |                                       |            |                                                      | Displaying 25       | ✓ Manage Columns ▼    |  |
| Select one or more                               | Pearson Student Id Number | Last Name | First Na | me     | Middle Name                           | Username   | Session                                              | Student Test Status | Form Group Type For   |  |
| Pearson Student Id Number                        | 2389483357 🚯              | CARL      | FAST     |        |                                       | 1368456031 | O FORD RM114 GR3 MA (Math,<br>Grade 3, Assessment 1) | A Ready             | Main                  |  |
| State Student Identification Number (SSID)       | 1376451892 (1)            | INT LN G  | INT FN   | G      |                                       | 3297627376 | O FORD RM114 GR3 MA (Math,<br>Grade 3, Assessment 1) | A Ready             | Main                  |  |

- 6. Verify that the test session(s) you want to prepare is selected under Session List.
- 7. Click the **Prepare Session** button. (Note the session is *Not Prepared* and no Form number is assigned).

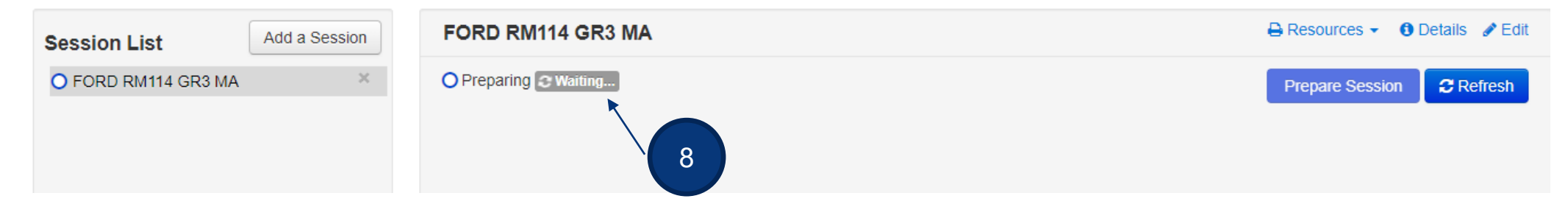

8. Session will show as *Preparing*.

**Note:** When prepared, the session will be in the *Ready* status and a Form number has been assigned to each student.

| Session List                                       | Add a Session | FORD RM114 GR3 MA         |                |                |             |            |                                                       | ⊖ R                 | esources 👻 🚯 Deta | ails 🖋 Edit        |
|----------------------------------------------------|---------------|---------------------------|----------------|----------------|-------------|------------|-------------------------------------------------------|---------------------|-------------------|--------------------|
| FORD RM114 GR3 MA                                  | ×             | Ready                     |                |                |             |            |                                                       |                     | start Session 🛛 🕻 | C Refresh          |
| 1 Sessions   Clear                                 |               |                           |                |                |             |            |                                                       |                     |                   |                    |
| Find Students In the selected sessio               | on(s) above 👻 |                           |                |                |             |            |                                                       |                     |                   |                    |
|                                                    |               | Search -                  |                |                |             |            |                                                       |                     |                   |                    |
|                                                    |               |                           |                |                |             |            |                                                       |                     |                   |                    |
| Filters<br>Organization                            | Clear Hide    | 6 Results                 |                |                |             |            |                                                       | Displaying          | 25 V Manage       | Columns *          |
| Select one or more                                 |               | Pearson Student Id Number | Last Name      | First Name     | Middle Name | Username   | Session                                               | Student Test Status | Form Group Type   | Form               |
| Pearson Student Id Number Starts with              |               | 2389483357 0              | CARL           | FAST           |             | 1368456031 | FORD RM114 GR3 MA<br>(Math, Grade 3,<br>Assessment 1) | ■ Ready             | Main              | MAT031<br>(MAT031) |
| State Student Identification Number (S Starts with | SID)          | 1376451892 ()             | INT LN G       | INT FN G       |             | 3297627376 | FORD RM114 GR3 MA<br>(Math, Grade 3,<br>Assessment 1) | A Ready             | Main              | MAT031<br>(MAT031) |
| Clip UIN<br>Starts with                            |               | 7832586280 ()             | INTFNOOOONNNNO | INTLNXXXXWWWX  | R           | 3647088840 | FORD RM114 GR3 MA<br>(Math, Grade 3,<br>Assessment 1) | A Ready             | Main              | MAT031<br>(MAT031) |
| Class Select one or more Topple secondary filters  |               | 2369741305 (3)            | ΙΝΤΕΝΟΟΟΟΝΝΝΝΟ | INTLNXXXXWCCCC | R           | 9696574508 | FORD RM114 GR3 MA<br>(Math, Grade 3,<br>Assessment 1) | A Ready             | Main              | MAT031<br>(MAT031) |

## Start Test Session(s)

## (LEA, School Testing Coordinator, Online Test Administrator)

After a test session is prepared, it can then be started. Test sessions should be started on the day of testing before students log in to test. You can start test sessions one at a time or start multiple sessions at the same time.

| PearsonAccess <sup>next</sup> |          |                       |                                | 🙏 📁 Washington DC > 2022 - 2023 > DC Transcend Interim Pilot 🕶 |
|-------------------------------|----------|-----------------------|--------------------------------|----------------------------------------------------------------|
| 🗠 Dashboard                   | ~        | + Helpful Information |                                |                                                                |
| 🔅 Setup                       | ~        | 2022-20               | 23 Interim Testing Windows     | ]                                                              |
|                               | •        |                       | Online Testing                 |                                                                |
|                               | <u> </u> | DC Interim 1          | October 11 – November 18, 2022 |                                                                |
| Student Tests                 |          | DC Interim 2          | January 9 – February 24, 2023  |                                                                |
| Rejected Student Tests        |          | DC Interim 3          | March 20 – June 16, 2023       |                                                                |
| Sessions                      |          | Key Dates             |                                | -                                                              |
| - 2                           |          |                       |                                |                                                                |

- 1. Verify the correct test administration is selected.
- 2. From the Testing dropdown, select **Sessions**.

| Sessions Go to Students   | in Sessions » |                     |                |                      |                                |            |                        |      |            |
|---------------------------|---------------|---------------------|----------------|----------------------|--------------------------------|------------|------------------------|------|------------|
| Tasks 0 Selected          |               | 5                   |                | 🚍 Sessio             | ns 1 Selected Clear            |            |                        |      |            |
| Select Tasks              |               |                     | • Start •      | Manage               |                                |            |                        |      |            |
| Find Sessions             |               |                     |                |                      |                                |            |                        |      |            |
| Name starts with          |               | Q Search            |                | 3                    |                                |            |                        |      |            |
| Filters<br>Session Status | Clear Hide    | 44 Results          |                |                      |                                |            | C Displaying           | 25 🗸 | / Manage   |
| Select one or more        |               | Session             | Session Status | Scheduled Start Date | Test                           | # Students | Actual Start Date      | Org  | anization  |
| Organization              |               | 5READINGA1 ()       | In Progress    | 09/01/2021           | Reading, Grade 5, Assessment 1 | 6          | 09/24/2021 03:21:20 AM | INT  | SCH 998001 |
| Select one or more        | 4             | FORD RM114 GR3 MA 🕄 | Ready          | 10/25/2021           | Math, Grade 3, Assessment 1    | 6          |                        | INT  | SCH 998001 |

- 3. Search for session(s). Click the Search dropdown to Search for all sessions.
- 4. Check session(s).
- 5. Select Go to Students in Sessions.

|                   |               |                   | ▼                              |
|-------------------|---------------|-------------------|--------------------------------|
| Session List      | Add a Session | FORD RM114 GR3 MA | 🖶 Resources 👻 📵 Details 🥒 Edit |
| FORD RM114 GR3 MA | ×             | Ready             | 6                              |

6. Select the **Start Session** button.

Students will log in with their testing ticket *after* the test session has been started.

### **Additional Resources**

• PearsonAccess<sup>next</sup> Online Support – Setup a Session

https://support.assessment.pearson.com/x/IYDy

• PearsonAccess<sup>next</sup> Manage an Online Test Session Training Module – This module covers how to create and manage online test sessions.

https://media.pearsoncmg.com/cmg/Creative/School/State/PAC/Overviews/PAnext\_M04a/player.html

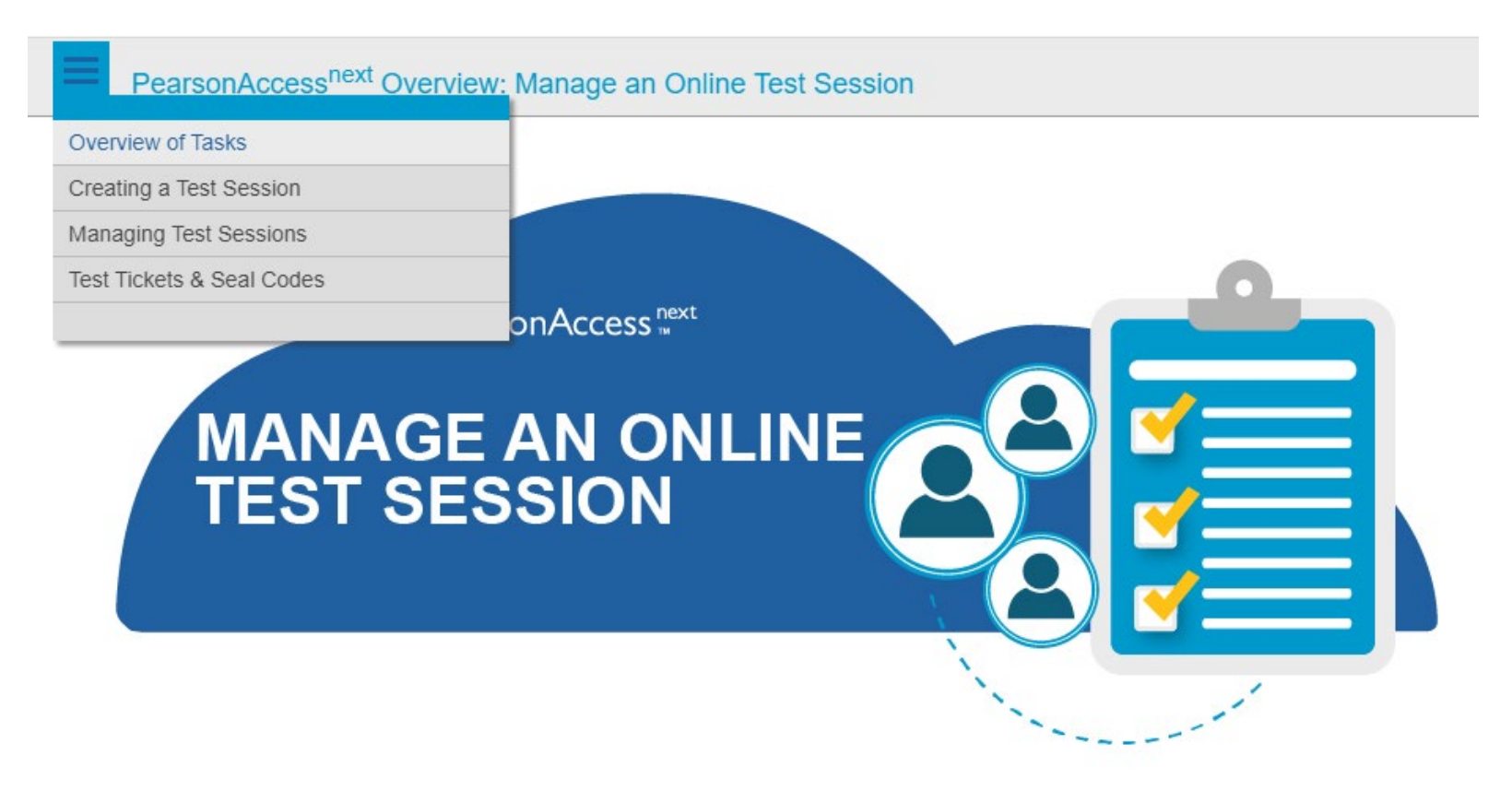